## Download auf PC, MAC, Laptop

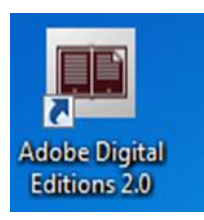

Sie benötigen die kostenlose eBooks-Software Adobe Digital Editions um eBooks mit Ihrem PC, MAC oder Laptop herunterladen und lesen zu können.

## Schritt 1: Adobe Digital Editions installieren

Möchten Sie diese Datei speichern?

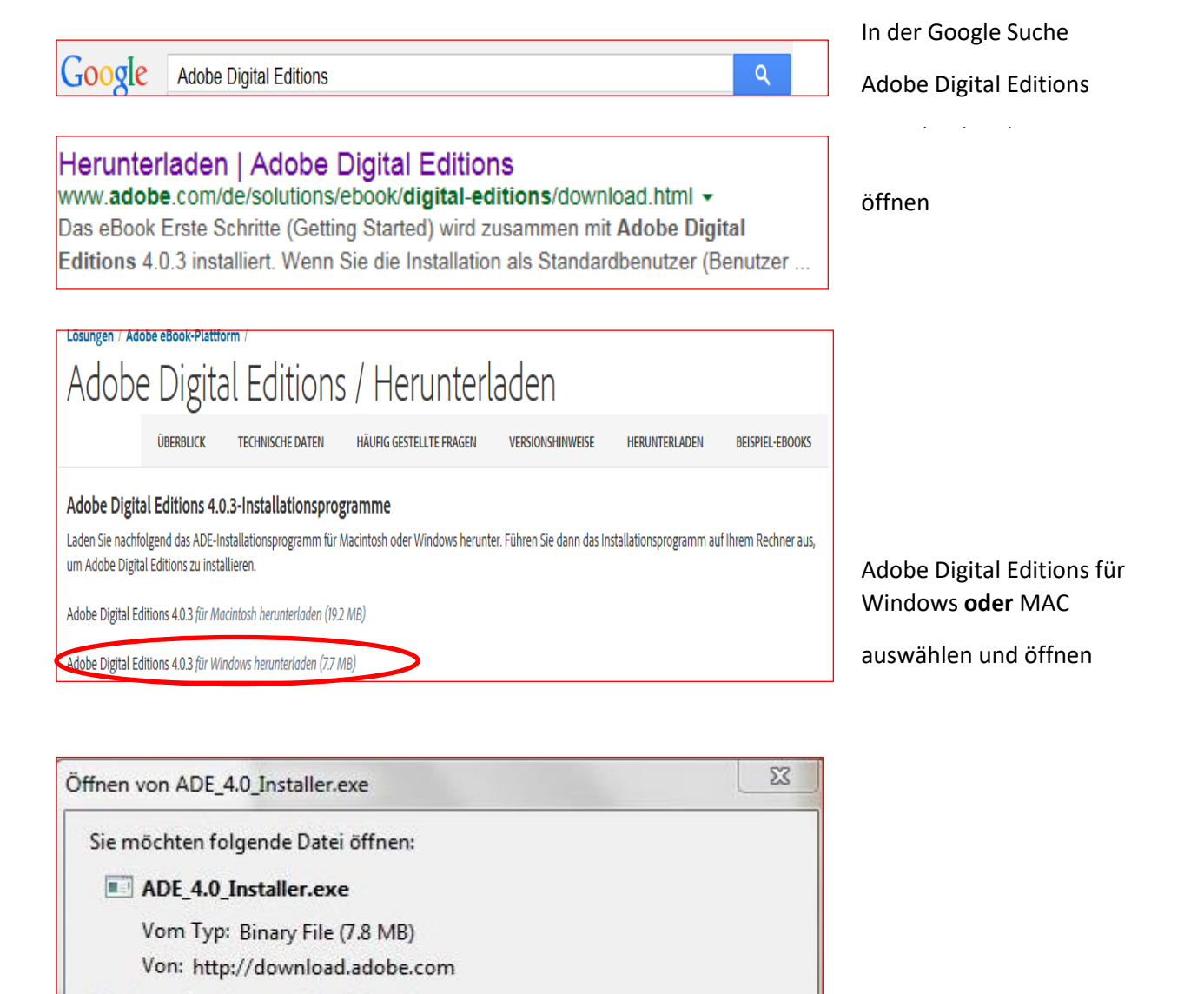

Datei speichern

Abbrechen Datei speichern

| lõchte | en Sie diese D                                            | latei ausführen?                                                                                                    |
|--------|-----------------------------------------------------------|----------------------------------------------------------------------------------------------------|
| Vor d  | Name:<br>Herausgeber:<br>Typ:<br>Von:<br>dem Offnen diese | sers\Rahel\Downloads\ADE_4.0_Installer.exe<br>Adobe Systems Incorporated<br>Anwendung<br>C:\Users\Rahel\Downloads\ADE_4.0_Installer<br>Ausführen<br>Abbrechen<br>ar Datei immer bestaligen |
|        | Dataion aug de                                            | m Internet können nützlich sein, aber dieser Dateitvn                                                                                                    |

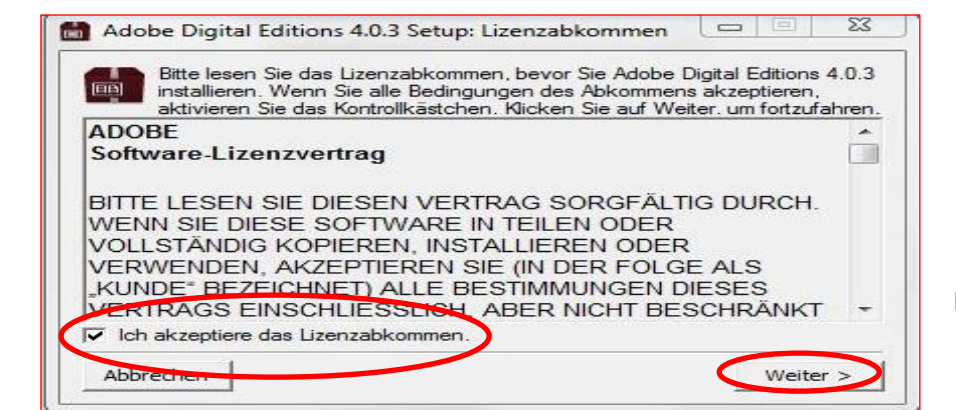

Haken setzen: Ich akzeptiere das ...

Ausführen

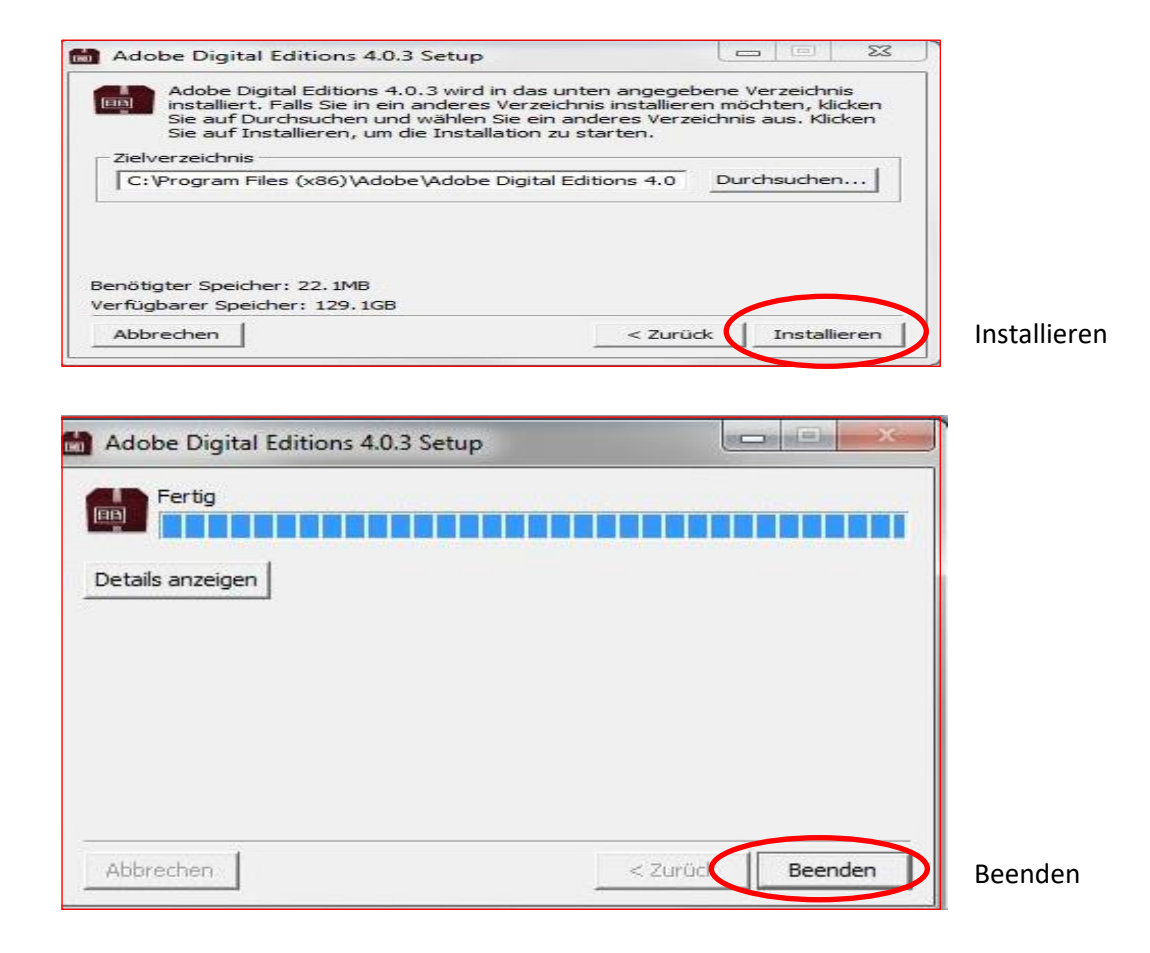

Adobe-ID anlegen

• Sie haben noch keine Adobe-ID:

Die Adobe-ID besteht aus Ihrer E-Mail-Adresse und einem Passwort und kann jederzeit und kostenlos von Ihnen auf der Adobe-WebSite angelegt werden:

www.adobe.com/de/membership

• Sie haben bereits eine Adobe-ID: Sie benötigen nur Ihr Passwort.

Schritt 2: eBook downloaden auf PC, MAC, Laptop

## Download auf PC, MAC, Laptop

So geht es:

| biblio.tg                   | Berufsbildungszentrum Weinfelden Mediothek                                                                                                    | Sprinthe * Brenderi                                                                                                    |
|-----------------------------|----------------------------------------------------------------------------------------------------|----------------------------------------------------------------------------------------------------|
| Startseite Erweiterte Sucha | Suthe nach Jasumverbungen. Am metten ausgelahen v                                                                                                    | www.bbz.ch                                                                                                    |
| 0 Suchnerlauf +             | Suchergebnisse für Neuanschaffungen vom "25.02.2020" bis zum "26.03.2020" Einstreiningen Einsch "auf Stadau" Einstreiningen Einsch "auf Stadau" Einstreiningen Einstreiningen Einsch "auf Stadau" Einstreiningen Einstreiningen Einstreiningen Einsch "auf Stadau" Einstreiningen Einstreiningen Ei | Bibliothek                                                                                                    |
| H Demains                   | rreffer 11 yoo 5000 Frager Sender                                                                                                    | Avergangen<br>Avergangen<br>n Seurs en c Atati                                                                                                    |
| Ø Westere Kataloge +        | Image: Spectratic Ventances     Image: Spectratic Ventances     Image: Spectratic Ventances       Title     Ventand: Remain     Image: Spectratic Ventances     Image: Spectratic Ventances                                                                                                    | BBZ UNIMERALAIOg                                                                                                    |
| Dibliost                    | On. Straftig, Jahr         Har. Zhenye Wreig, 2020         Har. Straftig, Wreig, 2020         Har. Straftig, Wreig, 2020         Har. Straftig, Wreig, 2020         Har. Straftig, Wreig, 2020         Har. Straftig, Wreig, 2020         Har. Straftig, Wreig, 2020         Har. Straftig, Wreig, 2020         Har. Straftig, Wreig, 2020         Har. Straftig, Wreig, 2020         Har. Straftig, Wreig, 2020         Har. Straftig, Wreig, 2020         Har. Straftig, Wreig, 2020         Har. Straftig, 2020         Har. Strafti                                                                                                    | Here and a second second                                                                                                    |
| X X ₩ ₩ ₩ ₩<br>₩ ₩ ₩ ₩ ₩    | ✓ Example Assign     ✓ Assign the set of the set of the set        | eBook auswählen und anklicken                                                                                                    |
|                             |                                                                                                    | otheksblog                                                                                                    |
| Hiftsete von Dibrost        |                                                                                                    | Vergebonden of the standard of the standard of |
| Login                       |                                                                                                    | Login zum Dibiost-Portal:                                                                                                    |
| Kontonun                    | nmer oder E-Mail                                                                                                    | die 7-stellige Nummer auf Ihrem                                                                                                    |
| 138                         |                                                                                                    | Schülerausweis z.B.: 12a3456                                                                                                    |
|                             | •                                                                                                    | Passwort:                                                                                                    |
|                             |                                                                                                    | 7-stellige Nummer mit 4                                                                                                    |
| Benut:                      | zernamen merken?                                                                                                    | Grassbuchstaban Ibros                                                                                                    |
| Angen                       | neldet bleiben?                                                                                                    | Grossbuchstaben miles                                                                                                    |
| Anmald                      |                                                                                                    | Nachnamens                                                                                                    |
| Anmeio                      | en .                                                                                                    | z.B. Peter Muster:                                                                                                    |
| → Info zur                  | m Login                                                                                                    | 12a3456MUST                                                                                                    |
| → Zurück                    |                                                                                                    |                                                                                                    |
|                             |                                                                                                    |                                                                                                    |

| MEIN KONTO LOGOUT                               | HILFE              | Jetzt Ausleihen anklicken                                          |
|-------------------------------------------------|--------------------|--------------------------------------------------------------------|
| DIGITALE<br>BIBLIOTHEK<br>OSTSCHWEIZ            | Ģ                  | JETZT AUSLEIHEN                                                    |
| EBOOK G eAudio CA ePaper CA eMagazine CA eMusic |                    |                                                                    |
| Q Suche                                         | alle Medien Suchen | Ausleihdauer in Tagen:                                             |
| VOM LAND<br>Roman<br>Autor:Barta, Dominik       |                    | 2 Tage<br>4 Tage<br>7 Tage<br>14 Tage<br>21 Tage<br>Tage auswählen |
| INHALT INFOS                                    | ☐ JETZT AUSLEHEN   | DOWNLOAD starten                                                   |

Bei Fragen zum Login wenden Sie sich an die Bibliothekarin